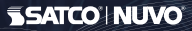

STARFISH<sup>™</sup> live life enlightened

# USER GUIDE

## SYSTEM REQUIREMENTS

- Minimum iOS 9.3 or Wi-Fi 4.4
- Dedicated 2.4GHz Wi-Fi Network

**TECHINCAL SUPPORT** support@satcostarfish.com

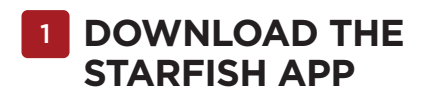

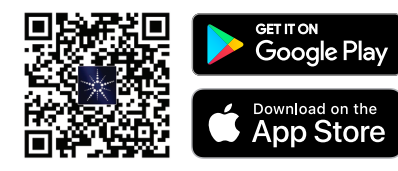

(App design is subject to change without notice.)

Verify you're connected to a 2.4GHz Wi-Fi Network.

Launch the STARFISH app and tap "Sign-up" 2 Launch the STAKFISH app and tap "Sign-up to create a new account or "Login" to your existing account.

**REGISTER YOUR ACCOUNT** 

Enter email address, then select 3 "Get verification code"

| Register                 |   |
|--------------------------|---|
| United States of America | > |
| Email Adress             |   |
|                          | 9 |
| _                        | 2 |

4 Enter verification code that was sent to your email.

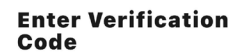

Tap the "Me" button at the bottom of the 5 screen, and then "Home Management".

> Select the "Create a home" button to set up vour home.

CREATE A HOME

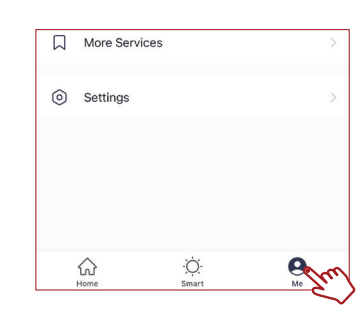

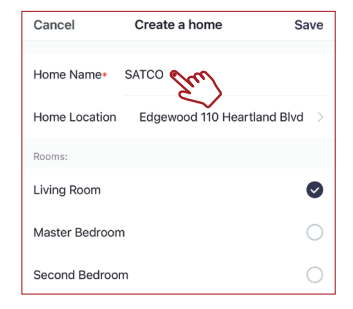

Tap the (+) button on the top right corner to access the action menu, then select "Add Device". Ð Add Device Tap + and select Add Device Got It

ADD A DEVICE

Select device type from the listed categories.

| Add Manually Auto Scan |            | Scan           | Outlets Cor  | ntrols Plug-in Sensor<br>(Wi-Fi) |
|------------------------|------------|----------------|--------------|----------------------------------|
|                        | 0          | Ó              | Devices to   | be added: 1                      |
| Light Bulbs            | Downlights | Strips         | States       | STOL BOA                         |
| ULLET Outlets          | Controls   | Plug-in Sensor | Starfish Sma |                                  |
|                        |            | (Wi-Fi)        | Do not add   | Go to add                        |

8A

Cancel

# PAIR A DEVICE WITH WI-FI

Turn your device On and Off 5 times to enter pairing mode. Confirm that the device is blinking quickly and click "next".

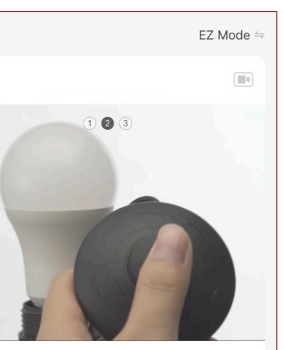

Switch the device OFF and ON, 5 times (using 3 second intervals)

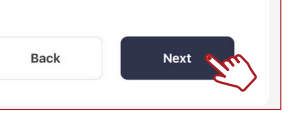

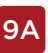

9A Select your 2.4GHz Wi-Fi Network name and enter password then click "Next."

| Cancel                                                                                                    |         |  |  |  |  |
|----------------------------------------------------------------------------------------------------|---------|--|--|--|--|
| Select 2.4 GHz Wi-Fi Network<br>and enter password.<br>If your Wi-Fis 50Hz, please set It to be<br>2.40Hz. Common router setting method |         |  |  |  |  |
| <ul> <li>× Wi-Fi - 5Ghz</li> <li>✓ Wi-Fi - 2.4Ghz</li> </ul>                                                                            | a ≑ (j) |  |  |  |  |
|                                                                                                    |         |  |  |  |  |
| <ul> <li>Wi-Fi Name</li> <li>Password</li> </ul>                                                                                        | 4       |  |  |  |  |

#### The pairing status screen will appear.

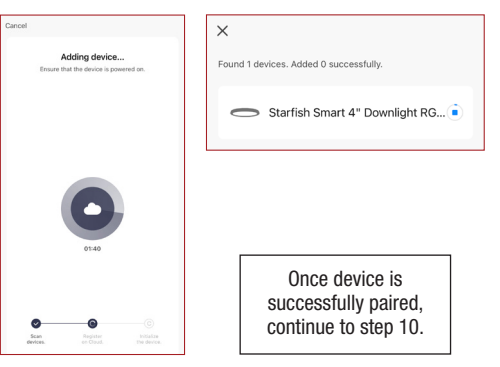

## PAIR A DEVICE WITH WI-FI/BLUETOOTH

**9B** Once all the devices have connected, tap "Next".

Note: Verify your mobile device is connected to a 2.4GHz Wi-Fi Network and that you have Bluetooth turned ON for connection.

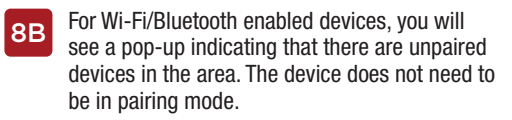

Tap "Add" and select the devices you would like to connect.

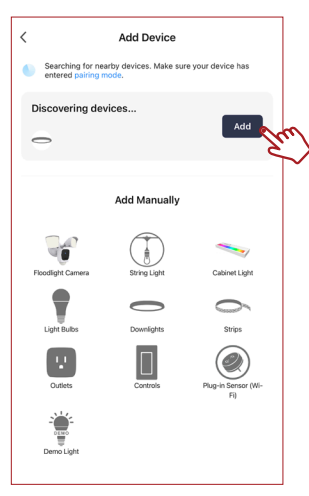

Found 1 devices Added 1 successfully

Starfish Smart 4" Downlight RG...

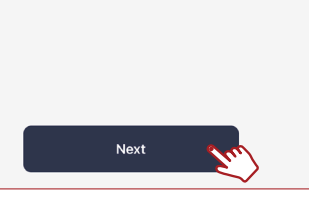

Once device is successfully paired, continue to step 10. 10 When successfully connected, you may rename the device. Tap the "Pen" icon, enter the new name and select "Done". The device is now ready to be controlled with the STARFISH app.

|                                                        | Done             |
|--------------------------------------------------------|------------------|
| Added.                                                 |                  |
| Starfish Smart 4" Downlin<br>Device added successfully | ight TW 8.7W 🖉 🎽 |
| Living Room Master Bedroom                             | Second Bedroom   |
| Dining Room Kitchen Stud                               | ly Room          |

Note: If pairing is unsuccessful, please refer to the FAQs on Satco.com/Starfish

Bluetooth is strictly used to pair and connect the device. A 2.4GHz Wi-Fi Network is required to operate all STARFISH products.

# SHARE A HOME

From the Home Management screen, select the Home that you would like to share.

Tap "Add Member" and select the way that you would like to send the invitation

| <        | Home Management |   |
|----------|-----------------|---|
|          |                 |   |
| Home     |                 | > |
| SATCO IM |                 | > |
|          |                 |   |

Home Owner

Home Member

Add Member 🔨

johnsmith@gmail.com

Account

#### Family Role

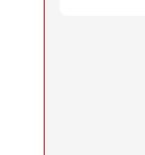

12

Cancel

Name

Enter the user information and select if the new member will be an "Administrator" or a "Common Member" in the Home.

Tap "Save" to send the invitation.

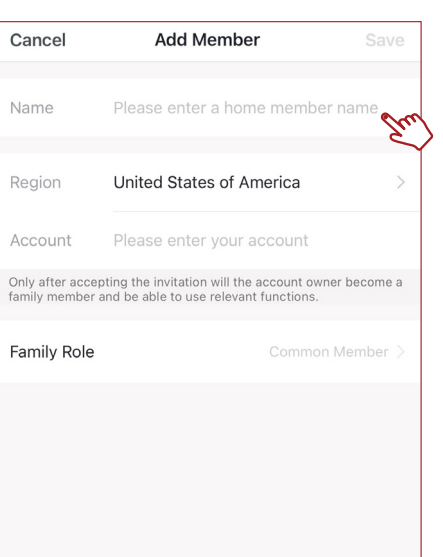

## To view the entire STARFISH product line visit Satco.com/STARFISH

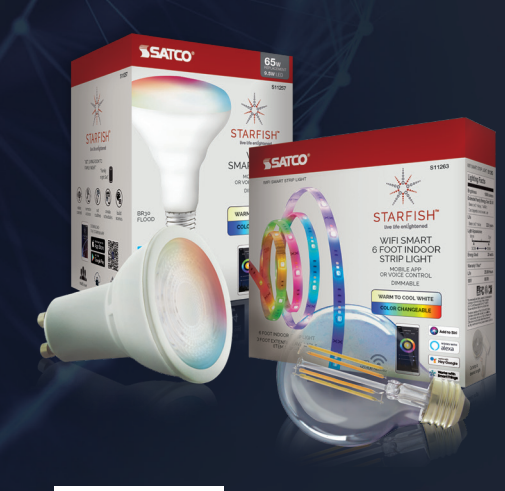

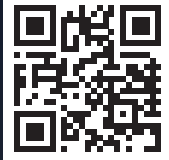

Scan QR Code to learn more